## **STUDENT - FE Binder Acknowledgments**

- **1.** Login to Tk20
- 2. Select "FIELD EXPERIENCE" from the left menu
- **3.** Click on the FE Binder title hyperlink

| Tk20" by Watermark* | University   |                                            |                     |                  |
|---------------------|--------------|--------------------------------------------|---------------------|------------------|
|                     | Field Experi | ence > Field Experience > Field Experience |                     |                  |
| HOME                | >            |                                            |                     |                  |
| APPLICATIONS        | > FIELD E    |                                            |                     |                  |
| ARTIFACTS           | >            | Per c                                      |                     |                  |
| COURSES             | > ·          |                                            | (3)                 |                  |
|                     | · D          | Name 🗸                                     | Start Date 🗸        | Due Date         |
| FIELD EXPERIENCE    | × 0          | F ELEM ED - FALL 2018 - SEM1 - INCL 0233   | 10/24/2018 10:21 AM | 12/20/2018 11:55 |
| Field Experience    |              |                                            |                     |                  |
|                     | >            |                                            |                     |                  |
|                     |              |                                            |                     | +                |
|                     |              |                                            |                     |                  |
|                     |              |                                            |                     |                  |

• This will open the binder- each tab will have a additional information

| ELEM ED - FALL 2018 - SEM1 - INCL 02335 | Memorandum of Understanding | Acknowledgements | Additional File: | Assessment | Standards | Feedback |
|-----------------------------------------|-----------------------------|------------------|------------------|------------|-----------|----------|
|                                         |                             | $\bigcirc$       |                  |            |           |          |

- **4.** Select the "**Assessment**" tab
  - Click on the hyperlinks to view the forms submitted by your Cooperating Teacher and University Supervisor.

| ELEM ED - FALL 2018 - SEM1 - INCL 02335 Memorandum of Understanding                                                                                                    | Acknowledgements Additional Files Assessm | ent Standards Feed |
|----------------------------------------------------------------------------------------------------|-------------------------------------------|--------------------|
| Field Experience Forms                                                                                                    | Role                                      |                    |
| Memorandum of Understanding Rev. 9/24/18                                                                                                    | Cooperating Teacher                       |                    |
| Memorandum of Understanding Rev. 9/24/n5<br>Observation Clinical Practice #01 (optional)<br>Observation Clinical Practice #02 (optional)<br>Observation Clinical Practice #03 (optional)<br>Observation Clinical Practice #04 (optional)<br>Observation Clinical Practice #05 (optional) | Faculty                                   |                    |

## **STUDENT - FE Binder Acknowledgments**

- 5. Select the "Acknowledgements" tab
  - Click the "Select" button next to the ObservationAgreementnumber you have viewed

| M ED - FALL 2018 - SEM1 - INCL 02335   |                                        |                                                               |                                        |
|----------------------------------------|----------------------------------------|---------------------------------------------------------------|----------------------------------------|
| LEM ED - FALL 2018 - SEM1 - INCL 02335 | Memorandum of Understanding Acknowledg | ements Additional Files Assessment Standards Feedback         | k                                      |
| INSTRUCTIONS                           |                                        | ATTACHMENT(5):<br>Teacher Candidate Observation Agreement #1: | Select<br>Sandard(s)<br>Net Submitted  |
|                                        |                                        | Teacher Candidate Observation Agreement #2:                   | Select<br>Standard(s)<br>Not Submitted |
|                                        |                                        | Teacher Candidate Observation Agreement #3:                   | Select<br>Standard(s)<br>Not Submitted |
|                                        |                                        | Teacher Candidate Observation Agreement #4:                   | Select<br>Standard(s)                  |

- Complete the form by entering:
  - o Yourname
  - o Your CT and US
  - Click the check box

| SELECT TEACHER CANDIDATE OBSERVATION AGREEMENT #1 |                                                                                                    |  |
|---------------------------------------------------|----------------------------------------------------------------------------------------------------|--|
| Create New Artifact                               |                                                                                                    |  |
| Title:*                                           | Teacher Candidate Observation Agreement #1 1                                                                                      |  |
| Description:                                      |                                                                                                    |  |
|                                                   |                                                                                                    |  |
|                                                   |                                                                                                    |  |
|                                                   |                                                                                                    |  |
|                                                   |                                                                                                    |  |
|                                                   |                                                                                                    |  |
| TEACHER CANDIDATE OBSERVATION AGREEMENT #1        |                                                                                                    |  |
| Teacher Candidate Observation Agreement #1        |                                                                                                    |  |
| Date                                              | MM/DD/WWY 🔳                                                                                                    |  |
| Teacher Candidate                                 |                                                                                                    |  |
| Name of Collaborating Teacher                     |                                                                                                    |  |
| Name of University Supervisor                     |                                                                                                    |  |
| Acknowledgement                                   | by dicking this box, I am acknowledging that I have read and discussed the Observation Form with the Rowan University Supervisor. |  |
| Attached Documents:                               | + Select Fiel(3                                                                                                    |  |
|                                                   | Drag and drap files here                                                                                                    |  |
|                                                   |                                                                                                    |  |
|                                                   | Add Carcel                                                                                                    |  |

- Click **ADD**
- 6. Repeat <u>STEP 5</u> until you have finished all the potential acknowledgments.
- 7. Click "Save"